# Инструкция по оформлению заказа с электронным рецептом ЕМИАС

На сайте Ригла существует страница "Мои рецепты". Попасть на нее можно двумя способами:

 нажав на кнопку "Мои рецепты" в хедере сайта. Вот так она выглядит при просмотре с компьютера:

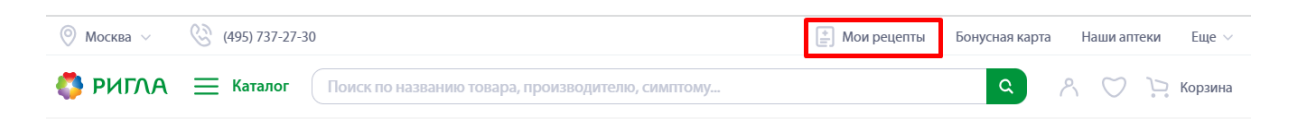

на мобильной версии сайта необходимо нажать на значок = , чтобы увидеть кнопку "Мои рецепты":

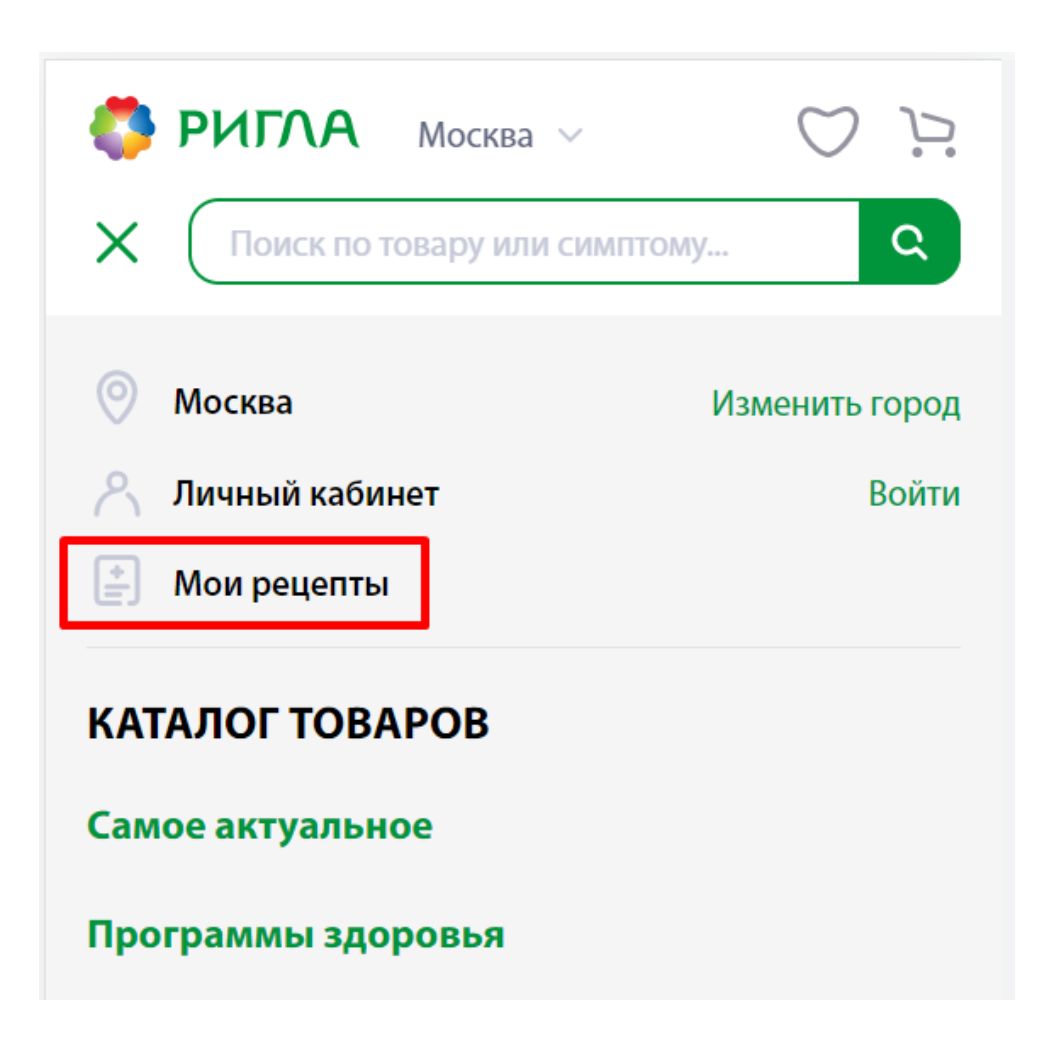

- перейти на страницу с сайта или мобильного приложения ЕМИАС.ИНФО

| 13:20                                                                  | ■ † li.                         |
|------------------------------------------------------------------------|---------------------------------|
| 🗄 Мой полис                                                            | > 88                            |
| З<br>Направления<br>и назначения                                       | ецепты                          |
| Записат                                                                | гься                            |
| Ближайшие                                                              |                                 |
| Врач-стоматолог-терапен<br>Вербицкая Оксана Вален<br>10:00 25 июля, пн | <b>вт</b><br>тиновна<br>З, каб. |
| Фельдшер<br>Битникова Екатерина Ана<br>08:30 2 августа, вт             | атольевна<br>321 Н, каб.        |
| Архив записей                                                          |                                 |
| Врач-оториноларинголог<br>Солтанбеков Ильяс Раши                       | тович                           |
| Запись Клиника Медкар                                                  | та Полисы Ещё                   |
|                                                                        |                                 |

Для оформления заказа по электронному рецепту авторизация не обязательна.

Если у вас есть действующий электронный рецепт, вы увидите его на странице "Мои рецепты" в соответствующем разделе ("По льготе" или "Без льготы"):

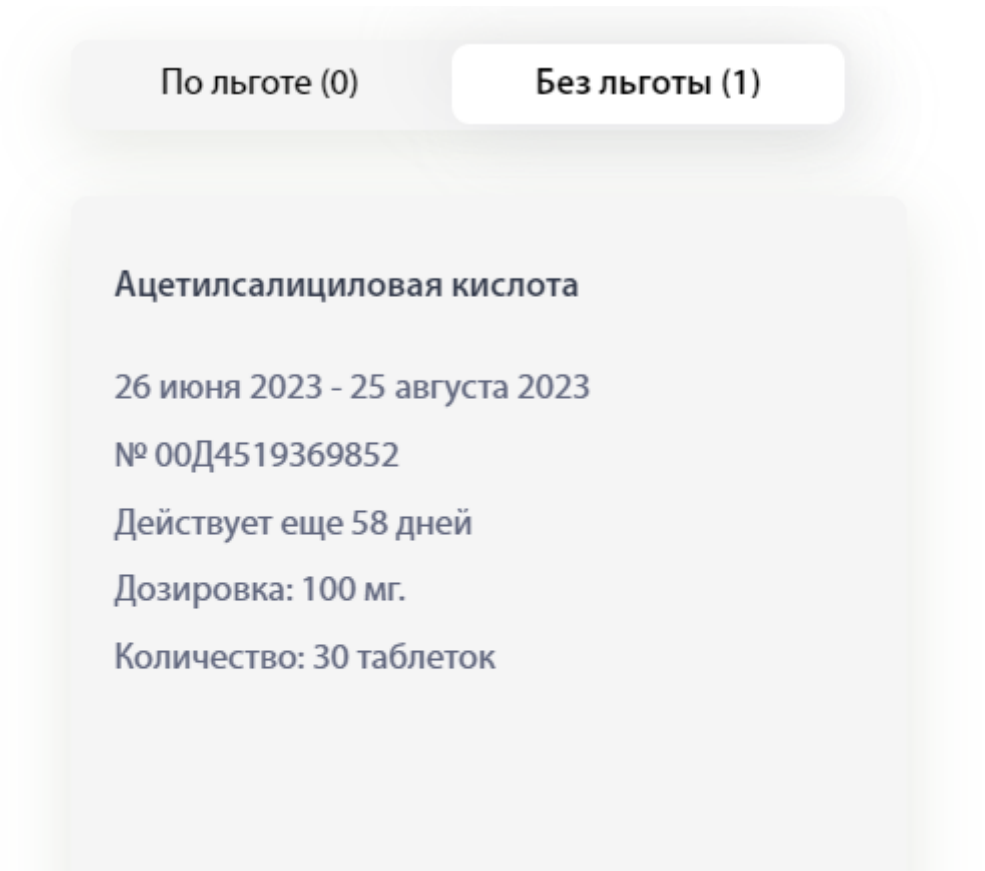

Выбрать препараты

Изучите информацию на рецепте. Обратите внимание на срок действия рецепта, если он будет истекать, эта информация выделится красным. Необходимо воспользоваться рецептом до его окончания, иначе он станет недоступным без права восстановления.

Чтобы оформить заказ по рецепту, нажмите кнопку "Выбрать препараты". На странице откроется список препаратов, доступных выбору:

| 🕅 Москва 🗸 🛞 (495) 737-27-30                            |                                                                                                    |                                                                                    | 📋 Мои рецепты Бонусная к                                                                                                    | арта Наши аптеки Еще 🗸                                             |
|---------------------------------------------------------|----------------------------------------------------------------------------------------------------|------------------------------------------------------------------------------------|----------------------------------------------------------------------------------------------------|--------------------------------------------------------------------|
| 🦻 РИГЛА 🗮 Каталог 🔲                                     | юиск по названию товара, произво                                                                                                    | одителю, симптому                                                                  | ٩                                                                                                    | \land 💟 🍃 Корзина                                                  |
| авная / <b>Мои рецепты</b> /                            |                                                                                                    |                                                                                    |                                                                                                    | <b>ب</b> ع                                                         |
|                                                         | Сортировать: Популярность 🗸                                                                                                    |                                                                                    | Показывать по: 20 🗸                                                                                                    |                                                                    |
| Наличие                                                 |                                                                                                    |                                                                                    |                                                                                                    |                                                                    |
| 🔵 Все аптеки                                            |                                                                                                    |                                                                                    |                                                                                                    |                                                                    |
| Любимые аптеки:                                         | Tromfo ACC" 100 W                                                                                                    | AND DESCRIPTION OF THE OWNER                                                       | and the second second                                                                                                    |                                                                    |
| от москва г., ул. Профсоюзная, д.<br>61А                | тор населения<br>Аунтепсотичилован висита<br>С во траниции противности<br>С во траниции противности<br>С во | Mindowski Approximation ACC <sup>®</sup> 100 MF<br>Approximation and approximation | <b>Саспирин</b> Кардио                                                                                                    |                                                                    |
| Москва г., Сосенское п., б-р<br>Веласкеса, д. 3 корп. 1 | Anna pir anna casta<br>Anna pir anna casta                                                                                                    | Antonessa Gautana<br>Antonessa Gautana<br>Calco Buselaco                           | and the second second se |                                                                    |
| Выберите другую аптеку                                  |                                                                                                    |                                                                                    |                                                                                                    |                                                                    |
|                                                         | Тромбо АСС таб.п/о<br>плен.раствор./кишечн.<br>100мг №100                                                                                                    | Тромбо АСС таб.п/о<br>плен.раствор./кишечн.<br>100мг №28                           | Аспирин кардио таб.п/о<br>100мг №28                                                                                                    | Ацетилсалициловая к-<br>та Кардио таб.п/о<br>плен.раствор./кишечн. |
| Цена,₽                                                  | Г.Л.Фарма ГмбХ/Ай Си Эн П                                                                                                    | Lannacher Heilmittel                                                               | Bayer AG (безрецепт.)                                                                                                    | Татхимфармпрепараты                                                |
| 53 — 334                                                | В наличии 🗸                                                                                                    | В наличии 🗸                                                                        | В наличии 🗸                                                                                                    | В наличии 🗸                                                        |
| •                                                       | ID/¥ ≂®                                                                                                    | >3 ¥ ⊸ື                                                                            | 93 ¥ ⊭₿                                                                                                    | 54.5 ¥                                                             |
| Международное                                           | В корзину                                                                                                    | В корзину 💛                                                                        | В корзину                                                                                                    | В корзину                                                          |
| непатентованное название на кириллице                   |                                                                                                    |                                                                                    |                                                                                                    |                                                                    |

Выберите товар и нажмите кнопку "В корзину". Изменится количество товаров в рецептурной корзине:

| Москва 🗸 🛞 (495) 737-27-30                              |                                                                                   |                                                               | 📑 Мои рецепты                            | Бонусная кар | та Наши аптеки                                  | Еще 🗸                       |
|---------------------------------------------------------|-----------------------------------------------------------------------------------|---------------------------------------------------------------|------------------------------------------|--------------|-------------------------------------------------|-----------------------------|
| РИГЛА 🗮 Каталог Г                                       | юиск по названию товара, произво                                                  | дителю, симптому                                              |                                          | ٩            | $\land \bigcirc \mathrel{\succ}$                | Корзина                     |
| вная / Мои рецепты /                                    |                                                                                   |                                                               |                                          |              |                                                 | 29                          |
|                                                         | Сортировать: Популярность 🗸                                                       |                                                               | Показывать по: 20                        | ~            |                                                 |                             |
| Наличие                                                 |                                                                                   |                                                               |                                          |              |                                                 |                             |
| 🔵 Все аптеки                                            |                                                                                   |                                                               |                                          |              |                                                 |                             |
| Любимые аптеки:                                         | 12                                                                                | MILMIN POTOSTATION                                            |                                          |              |                                                 |                             |
| Москва г., ул. Профсоюзная, д.<br>61А                   | 100 наблегок Тромбо АСС° 100 мг<br>Адтикасалицикасал никита<br>Таблетки, поврытия | R retirement                                                  | Аспирин                                  | КАРДИО       |                                                 |                             |
| Москва г., Сосенское п., б-р<br>Веласкеса, д. 3 корп. 1 | Another State Contractions                                                        | Takwana, Ananana<br>Manana aka aka aka aka aka aka aka aka ak | 10 10 10 10 10 10 10 10 10 10 10 10 10 1 |              |                                                 |                             |
| Выберите другую аптеку                                  |                                                                                   |                                                               |                                          |              |                                                 |                             |
|                                                         | Тромбо АСС таб.п/о<br>плен.раствор./кишечн.<br>100мг №100                         | Тромбо АСС таб.п/о<br>плен.раствор./кишечн.<br>100мг №28      | Аспирин кард<br>100мг №28                | ио таб.п/о   | Ацетилсалици<br>та Кардио таб.<br>плен.раствор. | ловая к-<br>п/о<br>/кишечн. |
| Цена, ₽                                                 | Г.Л.Фарма ГмбХ/Ай Си Эн П                                                         | Lannacher Heilmittel                                          | Bayer AG (безреце                        | епт.)        | Татхимфармпрепа                                 | араты                       |
| 52 224                                                  | В наличии 🗸                                                                       | В наличии 🗸                                                   | В наличии 🗸                              |              | В наличии 🗸                                     |                             |
|                                                         | 157 ₽ 🖓                                                                           | 53 ₽ 🖓                                                        | <b>93</b> ₽                              | <b>5</b>     | 54.5 ₽                                          | 5                           |
| Международное                                           | Оформить заказ                                                                    | В корзину                                                     | В корзину                                |              | В корзину                                       |                             |
| непатентованное название                                |                                                                                   |                                                               |                                          | -            |                                                 |                             |

Детальную информацию о препарате, его составе, показаниях к применению, противопоказаниях и др. можно изучить на странице продукта, нажав на карточку товара в списке. Вы можете добавить товар в корзину со страницы продукта.

Перейдите в корзину, нажав на иконку корзины или кнопку "Оформить заказ" под выбранным препаратом, проверьте состав заказа:

| О Москва ч (495) 737-27-30                                                                                                    | 📑 Мои рецепты Бонусная карта Наши аптеки Еще 🗸                |
|----------------------------------------------------------------------------------------------------|---------------------------------------------------------------|
| 🔅 РИГЛА 🗮 Каталог Поиск по названию товара, производителю, симптому                                                                                                    | <b>Q</b> $\land$ $\bigtriangledown$ $\searrow$ Корзина        |
| Главная / <b>Корзина рецептов</b>                                                                                                    | 19 (19 (19 (19 (19 (19 (19 (19 (19 (19 (                      |
| 2 товара на сумму 292 🖗                                                                                                    | Очистить корзину 🛛 🗙                                          |
| Лекарственные препараты без льготы                                                                                                    |                                                               |
| Тромбо АСС таб.п/о плен.раствор./кишечн. 100мг № 100<br>Производитель: ГЛ.Фарма ГмбХ/Ай Си Эн Польфа Жешув А.О.<br>Код товара: 98706<br>В наличии ✓<br>© Цена товара действительная только при<br>оформлении заказа | 146₽                                                          |
|                                                                                                    | Сумма 314Р<br>Промокод22Р<br><br>Сумма с учётом скидки: 292 ₽ |
|                                                                                                    | ОФОРМИТЬ ЗАКАЗ                                                |

Обратите внимание, если вы оформляете заказ со льготой, его можно забрать только самовывозом из ограниченного количества аптек.

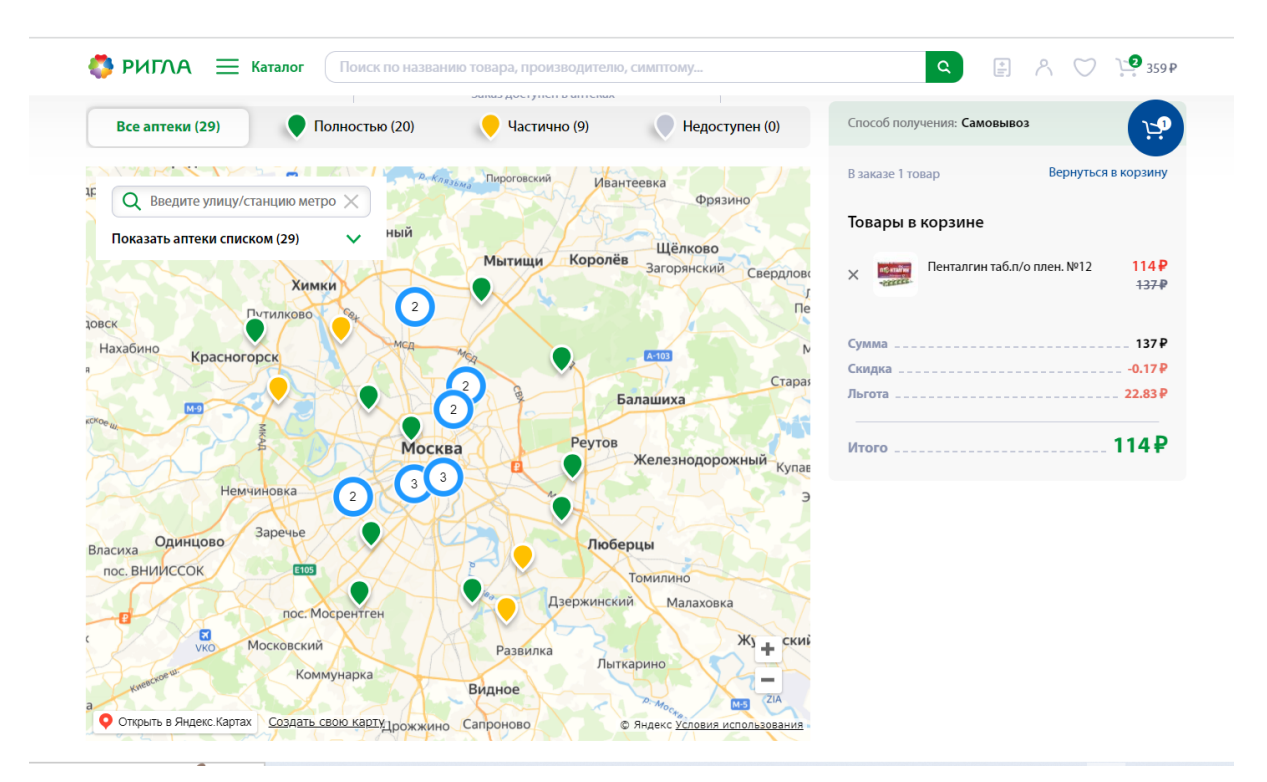

Если вы выбрали аптеку, где товар доступен только под заказ, подтвердите свой выбор, нажав кнопку "Завершить оформление":

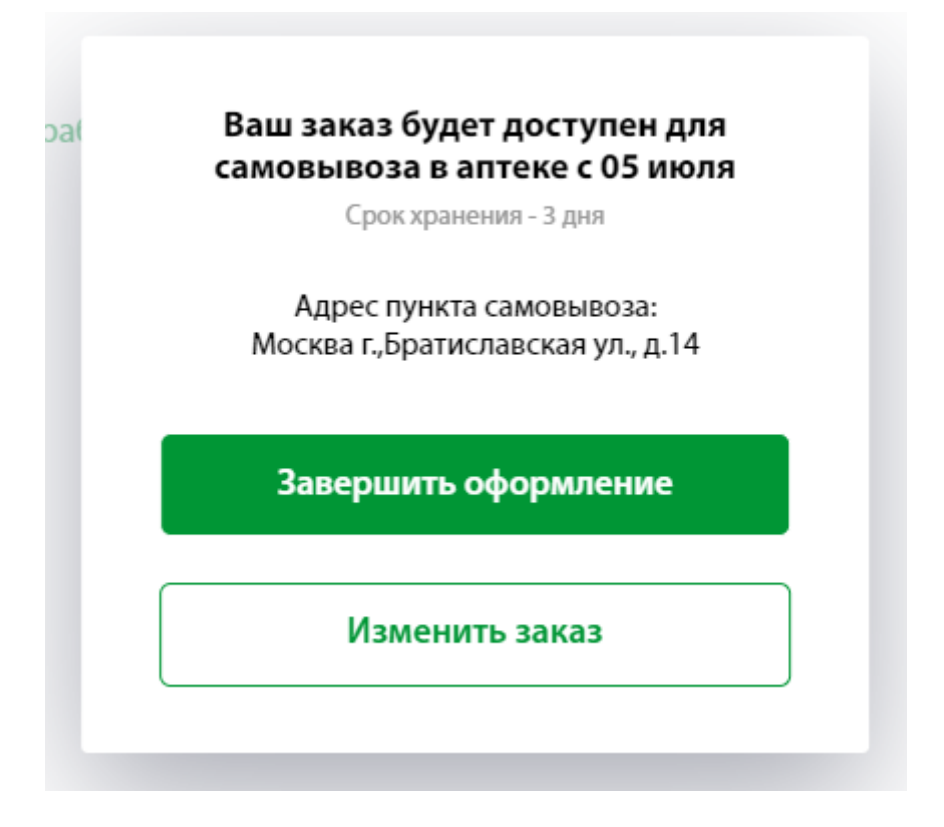

Если вы оформляете заказ без льготы, вам доступен самовывоз или доставка заказа.

## Самовывоз из аптеки

ПОДТВЕРДИТЬ

Выберите аптеку на карте или в списке, заполните недостающие контактные данные, выберите способ оплаты и нажмите кнопку "Подтвердить". Если вы являетесь участником программы лояльности "Аптечная семья", у вас есть возможность списать бонусы на заказ только по коммерческому электронному рецепту:

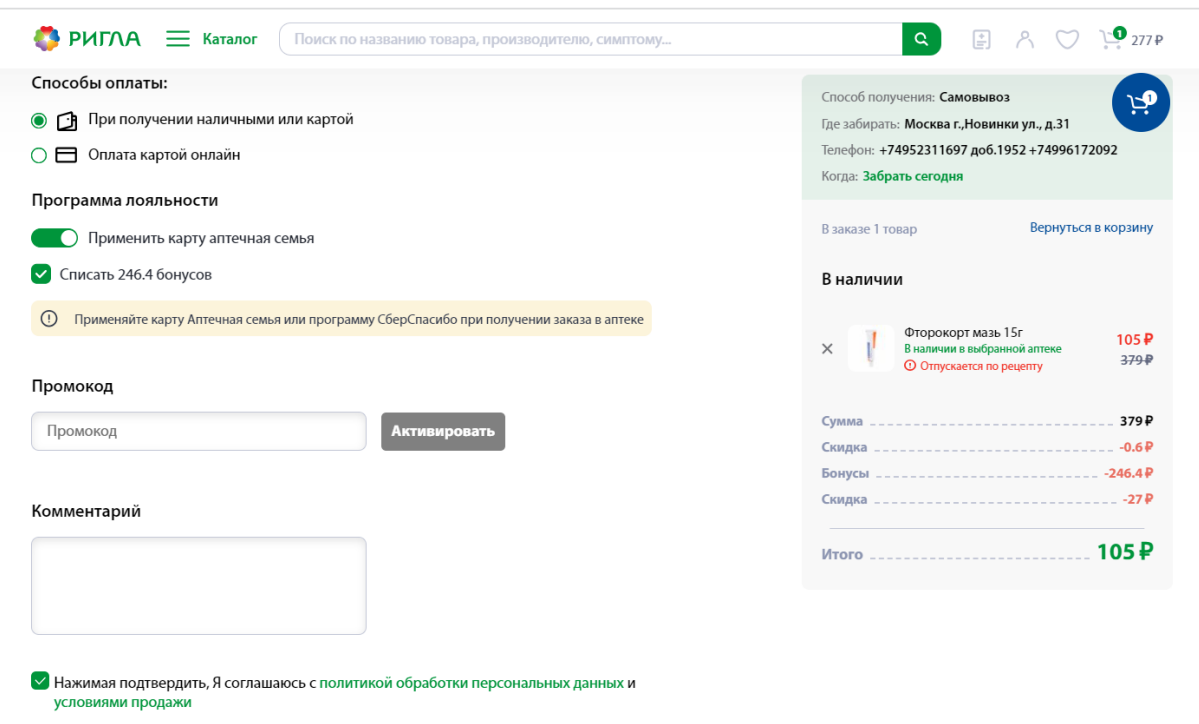

# Доставка на указанный адрес

# Заполните личные данные и укажите адрес доставки

| Адрес доставки                                       |                         |                                    | Спосо     | об получения: <b>Доставка</b> | بو                  |
|------------------------------------------------------|-------------------------|------------------------------------|-----------|-------------------------------|---------------------|
| Город                                                |                         |                                    | Взака     | азе 1 товар                   | Вернуться в корзину |
| Улица *                                              | Дом, корпус *<br>43     | Квартира<br>Квартира               | В на      | личии<br>Арбидол капс. 10     | Омг№20 533 ₽        |
| Адрес на карте 🔺                                     |                         |                                    | Итог      | ·o                            | 533₽                |
|                                                      | 0                       | Танцевально-<br>спортивный клуб    |           |                               |                     |
|                                                      | Россия молодая          |                                    |           |                               |                     |
| 43                                                   |                         | Те<br>тан                          | еат<br>нц |                               |                     |
|                                                      |                         |                                    |           |                               |                     |
|                                                      | I Особняк<br>Кузнецовой |                                    |           |                               |                     |
|                                                      |                         | +                                  |           |                               |                     |
| 🝳 Как добраться 🗧 Доехать на такси <u>Создать се</u> | вою карту © я           | ндекс <u>Условия использования</u> | 8         |                               |                     |

Выберите удобную дату и интервал. Для доставки доступна только оплата онлайн на сайте. Нажмите кнопку "Подтвердить" и перейдите на платежную форму:

| РИГЛА                                                                                                    | ৫ 🖹 👌 🏹 🖓 32243₽                             |
|----------------------------------------------------------------------------------------------------|----------------------------------------------|
| Условия доставки                                                                                                    | Способ получения: Доставка                   |
| Четверг         Пятница         Суббота         Воскресенье         Понедельник           27 июля         28 июля         29 июля         30 июля         31 июля | В заказе 1 товар Вернуться в корзину         |
| Вторник<br>01 августа                                                                                                    | В наличии<br>× арбидол капс. 100мг №20 533 Р |
|                                                                                                    | Итого                                        |
| <ul> <li>Оплата картой онлайн</li> </ul>                                                                                                    |                                              |
| Промокод                                                                                                    |                                              |
| Промокод                                                                                                    |                                              |
| Комментарий                                                                                                    |                                              |
|                                                                                                    |                                              |
|                                                                                                    |                                              |
| Нажимая подтвердить, Я соглашаюсь с политикой обработки персональных<br>данных                                                                                    |                                              |
| подтвердить                                                                                                    |                                              |

Когда откроется платежная форма, введите данные банковской карты и нажмите "Оплатить":

| 🕝 СБЕР БАНК | RIGLA_COMPANY<br>533 ₽ ~                                                             |
|-------------|--------------------------------------------------------------------------------------|
|             | <ol> <li>Для стабильной работы скоро потребуются<br/>сертификаты Минцифры</li> </ol> |
|             | По карте                                                                             |
|             | Номер карты                                                                          |
|             | Месяц/Год СVC/CVV-код                                                                |
|             | Электронная почта                                                                    |
|             | Оплатить                                                                             |

После успешной оплаты вы увидите данные о своем заказе:

| 💿 Москва 🗸 🚱 (495) 737-27-30 Арендодателям 👘                                                                                                    | ] Мои рецепты Бонусная карта Наши аптеки Еще $ \smallsetminus $ |
|----------------------------------------------------------------------------------------------------|-----------------------------------------------------------------|
| РИГЛА                                                                                                    | <b>Q</b> $\land$ $\bigtriangledown$ $\searrow$ Корзина          |
|                                                                                                    |                                                                 |
| — Вернуться к покупкам                                                                                                    |                                                                 |
|                                                                                                    |                                                                 |
| Ваш заказ № 004754108 оформлен                                                                                                    | В заказе 1 товар Вернуться в корзину                            |
| Согласно закону при получении заказа вам необходимо предъявить электронный рецепт и<br>документ, удостоверяющий личность.Перед выдачей заказа будет производиться сверка ФИО,<br>указанного в электронном рецепте и на сайте как получателя заказа.Если вы приобретаете<br>препарат не для себя, необходимо, чтобы в электронном рецепте ваше ФИО было указано в графе<br>"законный представитель", который уполномочен получать лекарственный препарат. | Состав заказа № 004754108                                       |
|                                                                                                    |                                                                 |
| Получатель:                                                                                                    |                                                                 |
| Номер телефона:                                                                                                    |                                                                 |
| Способ получения: Доставка                                                                                                    |                                                                 |
| Адрес доставки: Москва, садовая, д.1, кв.                                                                                                    |                                                                 |
| Когда: Доставка 30.07.2023                                                                                                    |                                                                 |
| Оплата: Оплачен                                                                                                    |                                                                 |

### Обращаем ваше внимание!

Согласно закону при получении заказа вам необходимо предъявить электронный рецепт и документ, удостоверяющий личность.Перед выдачей заказа будет производиться сверка ФИО, указанного в электронном рецепте и на сайте как получателя заказа.Если вы приобретаете препарат не для себя, необходимо, чтобы в электронном рецепте ваше ФИО было указано в графе "законный представитель", который уполномочен получать лекарственный препарат.